## **Steps to fill the Examination Form**

1) Go to <u>https://slc.uod.ac.in/index.php/site/login</u>

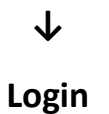

 $\mathbf{1}$ 

#### 2) Go to Course Selection

DU 23HINCBSCH000000 Home / Dashboard **L**Student à Announcement: Dashboard Create/Link Your Academic Brink of Credits (ABC) Account Profile • For Course(s) selection 22557 : Bachelor of Scienc... For Examination Form Fee Course(s) Selection Services 22557 : BACHELOR OF SCIENCE Dues (HONOURS COURSE) CHEMISTRY Profile Update CLICK HERE 28Examination © Samarth eGov

#### 3) Click on your Course Stream

### DU

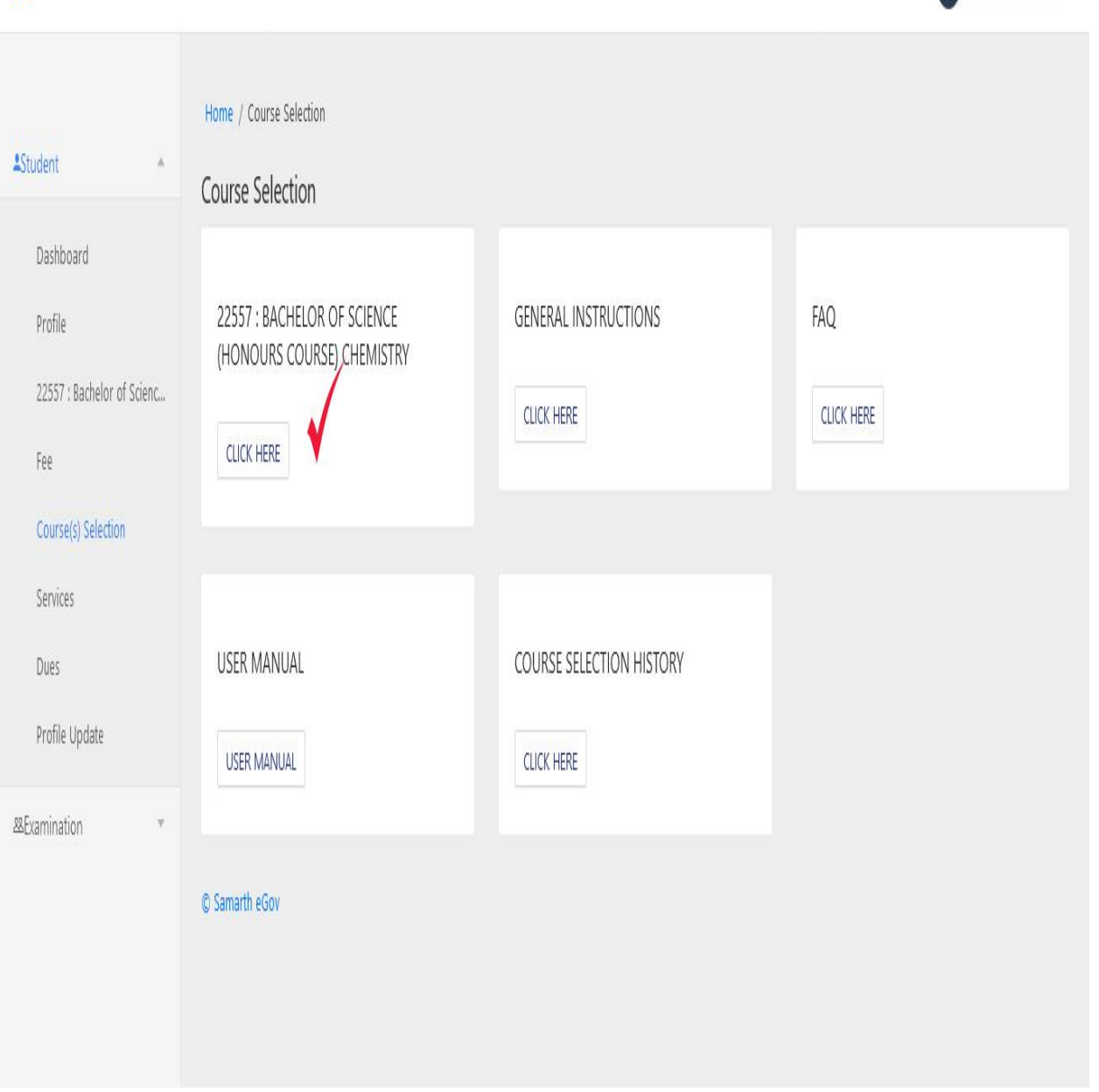

 $\mathbf{1}$ 

23HINCBSCH0000

#### 4) Click to Apply Course Selection of Current Semester

#### $\mathbf{1}$ 23HINCBSCH0000 DU Student Home / Programme Programme 22557 : Bachelor of Science (Honours Course) Chemistry Course Selection SINGH Enrolment Number 23HINCBSCH0000 Organizational unit (College) 026: Hindu College Name History Course Selection Level BACHELOR **Examination Roll Number** 230265570 **Delivery Mode** Face to face Admission (Year-Cycle) 2023-JULY Admission Quota ABC ID Eligibility Tag **Eligibility Tag Remarks** You can apply for course selection in SEMESTER 3 of 22557 : Bachelor of Science (Honours Course) Chemistry Click here to select your courses My Courses # Code Title Credits Term Cycle Category 1 2172011101 ATOMIC STRUCTURE & CHEMICAL BONDING (INORGANIC CHEMISTRY -I) COMPULSORY 4.00 JULY 2023 SEMESTER 2 2172011102 BASIC CONCEPTS AND ALIPHATIC HYDROCARBONS (ORGANIC CHEMISTRY-I) COMPULSORY 4.00 JULY 2023 SEMESTER 3 2172011103 GASEOUS AND LIQUID STATE (PHYSICAL CHEMISTRY-I) COMPULSORY 4.00 1 JULY 2023 SEMESTER 1 4 2181001001 ENVIRONMENTAL SCIENCE: THEORY INTO PRACTICE - I ELECTIVE 2.00 JULY 2023 SEMESTER 2354001001 FUNDAMENTALS OF CALCULUS ELECTIVE JULY 2023 4.00 5 SEMESTER 6 2346000005 BASIC IT TOOLS 1 JULY 2023 2.00 SEMESTER 6967000009 FIT INDIA 2.00 JULY 2023 7 SEMESTER JANUARY 2024 2 SEMESTER 2051001002 हिन्दी औपचारिक लेखन - ख 8 ELECTIVE 2.00 JANUARY 9 2036000002 COMMUNICATION IN EVERYDAY LIFE 2 ELECTIVE 2.00 SEMESTER 2024 JANUARY 2 10 2172011201 CHEMISTRY OF S- AND P-BLOCK ELEMENTS COMPULSORY 4.00 SEMESTER 2024 HALOALKANES, ARENES, HALOARENES, ALCOHOLS, PHENOLS, ETHERS AND JANUARY 11 2172011202 COMPULSORY 4.00 SEMESTER EPOXIDES 2024 JANUARY 2 12 2172011203 CHEMICAL THERMODYNAMICS AND ITS APPLICATIONS COMPULSORY 4.00 SEMESTER 2024 JANUARY 2 13 6967000017 SPORTS FOR LIFE- I ELECTIVE 2.00 SEMESTER 2024 2 SEMESTER JANUARY 14 2324002003 NATIONALISM IN INDIA 4.00 2024 © Samarth eGov

### 5) Choose Current Semester Papers & Press Submit button

### $\mathbf{1}$

| 28Examination * |                                  |                                                                                                    |                  |                |                                                           |              |               |                      |                   |
|-----------------|----------------------------------|----------------------------------------------------------------------------------------------------|------------------|----------------|-----------------------------------------------------------|--------------|---------------|----------------------|-------------------|
|                 | Enrole<br>Numb                   | ement<br>oer:                                                                                         | 23HINCBSCH0000   | Programme      | 22557 : Bachelor of Science (Honours Course)<br>Chemistry | Session      | 2024-<br>JULY | Refrence<br>Number : | Category :<br>OBC |
|                 | Courses Selection for SEMESTER 3 |                                                                                                    |                  |                |                                                           |              |               |                      |                   |
|                 | S.No                             | Option Type                                                                                           | Course Code : Co | ourse Name (Cr | edit)                                                     |              |               |                      |                   |
|                 | 1                                | COMPULSORY                                                                                            | 2172012301 : CHE | MISTRY OF D- 4 | AND F- BLOCK ELEMENTS & QUANTITATIVE INORGAI              | NIC ANALYSI  | 5 (4.00)      |                      |                   |
|                 | 2                                | COMPULSORY                                                                                            | 2172012302 : CAF | RBONYLS, CARBO | DXYLIC ACIDS, AMINES, NITRO COMPOUNDS, NITRIL             | es, isonitri | les na dia    | ZONIUM SALTS (4.0    | 00)               |
|                 | 3                                | 3 COMPULSORY 2172012303 : CHEMICAL EQUILIBRIUM, IONIC EQUILIBRIUM, CONDUCTANCE AND SOLID STATE (4.00) |                  |                |                                                           |              |               |                      |                   |
|                 | 4                                | DSE1/GE3                                                                                              | Select           |                |                                                           |              |               |                      |                   |
|                 | 5                                | AEC3                                                                                                  | Select           |                |                                                           |              |               |                      | ~                 |
|                 | 6                                | SEC3/IAPC1                                                                                            | Select           |                |                                                           |              |               |                      | ~                 |
|                 | 7                                | VAC3                                                                                                  | Select           |                |                                                           |              |               |                      |                   |

#### 6) Click at Submit Course Selection Button

### $\mathbf{1}$

| DU               |                  |                 |                  |                                                  |                                                           |                                       |           |                        | 9       | 23HINCBSCH0000    |
|------------------|------------------|-----------------|------------------|--------------------------------------------------|-----------------------------------------------------------|---------------------------------------|-----------|------------------------|---------|-------------------|
| Re-Registration  | Home / Co        | ourse Selection |                  |                                                  |                                                           |                                       |           |                        |         |                   |
| Programme        | Course           | selection fo    | or 22557 : Bache | lor of Science                                   | e (Honours Course) Chemistry                              |                                       |           |                        | Update  | Course Selection  |
| Course Selection | Enrolei<br>Numbe | ment<br>er:     | 23HINCBSCH0000   | Programme                                        | 22557 : Bachelor of Science (Honours Course)<br>Chemistry | Session 2024- Refrence<br>JULY 158946 |           | Refrence Nu<br>1589460 | mber :  | Category :<br>OBC |
|                  | Your Co          | ourse Selecti   | ons              |                                                  |                                                           |                                       |           |                        |         |                   |
|                  | S.No             | Course Code     | Name of Cours    | se                                               |                                                           |                                       |           |                        | Credits | Term              |
|                  | 1                | 2172012301      | CHEMISTRY OF     | D- AND F- BLOC                                   | K ELEMENTS & QUANTITATIVE INORGANIC ANAL                  | YSIS                                  |           |                        | 4.00    | 3 SEMESTER        |
|                  | 2                | 2172012302      | CARBONYLS, CA    | ARBOXYLIC ACID                                   | s, amines, nitro compounds, nitriles, isoni               | TRILES NA                             | DIAZONIUM | 1 SALTS                | 4.00    | 3 SEMESTER        |
|                  | 3                | 2172012303      | CHEMICAL EQU     | JILIBRIUM, IONIC                                 | EQUILIBRIUM, CONDUCTANCE AND SOLID STATE                  |                                       |           |                        | 4.00    | 3 SEMESTER        |
|                  | 4                | 2274002005      | MONEY AND B      | ANKING                                           |                                                           |                                       |           |                        | 4.00    | 3 SEMESTER        |
|                  | 5                | 2181002001      | ENVIRONMENT      | ENVIRONMENTAL SCIENCE: THEORY INTO PRACTICE - II |                                                           |                                       |           |                        |         | 3 SEMESTER        |
|                  | 6                | 2036000003      | COMMUNICATI      | COMMUNICATION IN PROFESSIONAL LIFE               |                                                           |                                       |           |                        |         | 3 SEMESTER        |
|                  | 7                | 6967000001      | AYURVEDA AND     | AYURVEDA AND NUTRITION                           |                                                           |                                       |           |                        |         | 3 SEMESTER        |
|                  | Total (          | Credit          |                  |                                                  |                                                           |                                       |           |                        | 22      |                   |
|                  |                  |                 |                  |                                                  |                                                           |                                       |           |                        |         |                   |
|                  | Submit           |                 | soloction        |                                                  |                                                           |                                       |           |                        |         |                   |
|                  | Subini           | . your cours    | Selection        |                                                  |                                                           | _                                     |           |                        |         |                   |
|                  | 4                | Update (        | Course Selection |                                                  | Submit course selection                                   |                                       |           |                        |         |                   |
|                  |                  |                 |                  |                                                  |                                                           |                                       |           |                        |         |                   |
|                  | © Samarth        | eGov            |                  |                                                  |                                                           |                                       |           |                        |         | ^                 |

# 23HINC8SCH000000 DU Home / Dashboard Student A Announcement: Dashboard Profile Create/Link Your Academic Bank of Credits (ABC) Account • For Course(s) selection 22557 : Bachelor of Scienc... For Examination Form Fee Course(s) Selection Services 22557 : BACHELOR OF SCIENCE Dies (HONOURS COURSE) CHEMISTRY Profile Update CUCK HERE #Examination Υ. © Samarth eGov

#### 7) Open Examination Form Again form the Dashboard

# 8) Select Current Semester and ER/Improvement Paper(s), if any, Under the Action Column and Click at Submit button.

| 、 | L |
|---|---|
|   |   |

| hatton     |                          | Exam                                   | nination Course(s) se        | lection form for 22527 :                                                | BACHELOR    | of Arts (Honour    | s course) politic | CAL SCIENCE    |        |  |  |  |  |
|------------|--------------------------|----------------------------------------|------------------------------|-------------------------------------------------------------------------|-------------|--------------------|-------------------|----------------|--------|--|--|--|--|
| ent        |                          | Examination Session 2024 -2025 Nov-Dec |                              |                                                                         |             |                    |                   |                |        |  |  |  |  |
| nination + |                          |                                        |                              |                                                                         |             |                    |                   |                |        |  |  |  |  |
|            | Name                     |                                        | KUMAR                        | Enrolment Number                                                        | 22SBSDBHPS0 | 00000              | (College)         | College        | 2      |  |  |  |  |
|            | Level                    |                                        | BACHELOR                     | Program Type                                                            | DEGREE      |                    | Delivery Mode     | Face to        | face   |  |  |  |  |
|            | Admis<br>Cycle)          | sion (Year-                            | 2022-JULY                    | Roll Number                                                             |             |                    |                   |                |        |  |  |  |  |
|            | Email                    |                                        |                              | Student Ph. No.<br>Mother Ph. No.<br>Father Ph. No.<br>Guardian Ph. No. |             |                    |                   |                |        |  |  |  |  |
|            | Mothe<br>Father<br>Guard | er Name<br>r Name<br>ian Name          |                              | Correspondence<br>Address                                               |             |                    | ABC ID            | 237374         | 170206 |  |  |  |  |
|            | Exami                    | ination Sessior                        | ř                            |                                                                         |             | 2024 -2025 Nov-Dec | Examination Type  | REGULAR        |        |  |  |  |  |
|            | Select                   | your PwD (Bors                         | one with Disphilition) Statu |                                                                         |             |                    |                   |                |        |  |  |  |  |
|            | Not                      | Applicable                             | ons with Disabilities/ statu | 3                                                                       |             |                    |                   |                |        |  |  |  |  |
|            | Not                      | Not Applicable                         |                              |                                                                         |             |                    |                   |                |        |  |  |  |  |
|            | Course                   | Course(s) Selection                    |                              |                                                                         |             |                    |                   |                |        |  |  |  |  |
|            | S.No                     | Course Cod                             | e : Name                     |                                                                         |             | Course Credits     | Course Term       | Туре           | Action |  |  |  |  |
|            | 1                        | 2206000003                             | : HEALTHY AND SUSTAINA       | ABLE FOOD CHOICES                                                       |             | 2.00               | 5 SEMESTER        | REGULAR        |        |  |  |  |  |
|            | 2                        | 2322103501                             | : WESTERN POLITICAL PH       | ILOSOPHY - I                                                            |             | 4.00               | 5 SEMESTER        | REGULAR        |        |  |  |  |  |
|            | 3                        | 2322103502                             | : MODERN INDIAN POLIT        | ICAL THOUGHT                                                            |             | 4.00               | 5 SEMESTER        | REGULAR        |        |  |  |  |  |
|            | 4                        | 2322103503                             | : POLITICAL PROCESS IN I     | NDIA                                                                    |             | 4.00               | 5 SEMESTER        | REGULAR        |        |  |  |  |  |
|            | 5                        | 2323100006                             | : INTERNATIONAL POLITIC      | AL ECONOMY                                                              |             | 4.00               | 5 SEMESTER        | REGULAR        |        |  |  |  |  |
|            | 6                        | 2304000007                             | : UNDERSTANDING DEVE         | LOPMENT                                                                 |             | 4.00               | 5 SEMESTER        | REGULAR        |        |  |  |  |  |
|            | 7                        | 2336000001                             | : WORKING WITH PEOPLE        |                                                                         |             | 2.00               | 3 SEMESTER        | IMPROVEMENT    |        |  |  |  |  |
|            | 8                        | 6967000017                             | : SPORTS FOR LIFE- I         |                                                                         |             | 2.00               | 3 SEMESTER        | IMPROVEMENT    |        |  |  |  |  |
|            | 9                        | 2322102302                             | : POLITICAL THEORY: CON      | ICEPTS AND DEBATES                                                      |             | 4.00               | 3 SEMESTER        | IMPROVEMENT    |        |  |  |  |  |
|            | 10                       | 2322102301                             | : ANCIENT AND MEDIEVA        | L INDIAN POLITICAL THOUGH                                               | ť           | 4.00               | 3 SEMESTER        | IMPROVEMENT    |        |  |  |  |  |
|            | 11                       | 2322102303                             | : CONSTITUTIONAL GOVE        | RNMENT AND DEMOCRACY I                                                  | N INDIA     | 4.00               | 3 SEMESTER        | IMPROVEMENT    |        |  |  |  |  |
|            | 12                       | 2554002001                             | : OLYMPIC EDUCATION          |                                                                         |             | 4.00               | 3 SEMESTER        | IMPROVEMENT    |        |  |  |  |  |
|            |                          |                                        |                              | 0.0                                                                     |             | 2.00               |                   |                |        |  |  |  |  |
|            | 13                       | 2051002002                             | : जनसचार और रचनात्मक लेर     | वन (हिन्दी ख)                                                           |             | 2.00               | 5 SEIVIESTER      | INPROVEIVIEINI |        |  |  |  |  |

© Samarth eGov

### 9) Click at Pay Examination Fee Button and Pay the Fees.

| amination       Nm       SINGHE SENSITIONAL POLICIAL PROCESS AND POLICIAL PROCESS AND                                                                                                    |                                        | N_L                     |  |  |  |  |  |  |  |  |
|----------------------------------------------------------------------------------------------------|----------------------------------------|-------------------------|--|--|--|--|--|--|--|--|
| Name       KUMAR       Errolment Number       2268DBHP30000         Level       BACHELOR       Program Type       DEGREE         Admission       2022-JAUY       Roll Number       200452707         Zerole       Student Ph. No.<br>Guardian Ph. No.<br>Guardian Ph. No.<br>Guardian Ph. No.       303593208         Mother Ph. No.<br>Guardian Ph. No.       303593208       Program Type         Mother Ph. No.<br>Guardian Ph. No.       Student Ph. No.<br>Guardian Ph. No.       Student Ph. No.         Mother Ph. No.<br>Guardian Ph. No.       Student Ph. No.       Student Ph. No.         Komaria In Name       Correspondence<br>Address       Program Type       Program Type         Examination Type:       Examination Type:       Program Type       Program Type         Examination Type:       Examination Type:       Program Type       Program Type         Examination Type:       Examination Type:       Program Type       Program Type         Examination Type:       Examination Type:       Program Type       Program Type         Examination Type:       Examination Type:       Program Type       Program Type         Examination Type:       Examination Type:       Program Type       Program Type         Examination Type:       Examination Type:       Program Type       Program Type <t< td=""><td colspan="10">Examination Session 2024 -2025 Nov-Dec</td></t<>                                                                                                    | Examination Session 2024 -2025 Nov-Dec |                         |  |  |  |  |  |  |  |  |
| Leve       BACHELOR       Pogram Type       DEGREE         Order       Soldent Phy. No.       203452707         Fmail       Subdent Phy. No.       Subdent Phy. No.       Subdent Phy. No.         Marker       Subdent Phy. No.       Subdent Phy. No.       Subdent Phy. No.         Marker       Subdent Phy. No.       Subdent Phy. No.       Subdent Phy. No.         Marker       Subdent Phy. No.       Subdent Phy. No.       Subdent Phy. No.         Marker       Subdent Phy. No.       Subdent Phy. No.       Subdent Phy. No.         Marker       Subdent Phy. No.       Subdent Phy. No.       Subdent Phy. No.         Marker       Subdent Phy. No.       Subdent Phy. No.       Subdent Phy. No.         Marker       Subdent Phy. No.       Subdent Phy. No.       Subdent Phy. No.         Marker       Subdent Phy. No.       Subdent Phy. No.       Subdent Phy. No.         Marker       Subdent Phy. No.       Subdent Phy. No.       Subdent Phy. No.         Marker       Subdent Phy. No.       Subdent Phy. No.       Subdent Phy. No.         Marker       Subdent Phy. No.       Subdent Phy. No.       Subdent Phy. No.         Subdent Phy. No.       Subdent Phy. No.       Subdent Phy. No.       Subdent Phy. No.         Subdent Phy. No                                                                                                    | Organizational unit<br>(College)       | ational unit 026: Hindu |  |  |  |  |  |  |  |  |
| Admission Year:       2022-JULY       Roll Number       2026452073         Final:       2023-JULY       Sample Ph. No.       3015592308         Final:       Sample Ph. No.       301592308       Sample Ph. No.         Mether Name<br>Cuardian Ph. No.       Sample Ph. No.       301592308       Sample Ph. No.         Mether Name<br>Cuardian Ph. No.       Sample Ph. No.       Sample Ph. No.       Sample Ph. No.         Mether Name<br>Cuardian Ph. No.       Sample Ph. No.       Sample Ph. No.       Sample Ph. No.         Mether Name<br>Cuardian Ph. No.       Sample Ph. No.       Sample Ph. No.       Sample Ph. No.         Mether Name<br>Cuardian Ph. No.       Sample Ph. No.       Sample Ph. No.       Sample Ph. No.         Sample Ph. No.       Sample Ph. No.       Sample Ph. No.       Sample Ph. No.         Sample Ph. No.       Sample Ph. No.       Sample Ph. No.       Sample Ph. No.         Sample Ph. No.       Sample Ph. No.       Sample Ph. No.       Sample Ph. No.         Sample Ph. No.       Sample Ph. No.       Sample Ph. No.       Sample Ph. No.         Sample Ph. No.       Sample Ph. No.       Sample Ph. No.       Sample Ph. No.         Sample Ph. No.       Sample Ph. No.       Sample Ph. No.       Sample Ph. No.         Sample Ph. No.       Sample Ph. No.<                                                                                                    | Delivery Mode                          | Face to face            |  |  |  |  |  |  |  |  |
| Cycle       Link Kill       Link Kill                                                                                                    |                                        |                         |  |  |  |  |  |  |  |  |
| Note       Reduction Ph. No. Guardian Ph. No.         Mother Name Guardian Ph. No.       Correspondence Address         Patter Name Guardian Ph. No.       Correspondence Address         Examination Session : 2024 - 2025 Nov-Dec       Eamination Type : Redular         Examination Session : 2024 - 2025 Nov-Dec       Eamination Type : Redular         Examination Session : 2024 - 2025 Nov-Dec       Vol Opplicable : Not Applicable : Not Applicable : Not                                                                                                    |                                        |                         |  |  |  |  |  |  |  |  |
| Nume       Correspondence         Correspondence       Rediters         Examination Name       Resolute         Examination Name       Resolute         Examination Session : 2024 - 2025 Nov-Dec       Resolute         Examination Mode : EXAMINATION       PWD Applicable : Not<br>Applicable : Not<br>Applicabl |                                        |                         |  |  |  |  |  |  |  |  |
| Examination Session : 2024 - 2025 Nov-Dec       Exemination Type : REGULAR         EVENTION       WD Applicable: Not Applicable: Not Applicable: No                                                                                                    | ABC ID                                 | 237374170206            |  |  |  |  |  |  |  |  |
| Examination       PM2 Applicable::Note:         Solution       Course Code::Name       Course Code::Name       Course Code::Name       Solution         1       206000003::HEALTHY AND SUSTAINABLE FOOD CHOICES       2.00       SEMESTER         2       220103001::HEALTHY AND SUSTAINABLE FOOD CHOICES       2.00       SEMESTER         3       222103501::WESTERN POLITICAL PHILOSOPHY-1       4.00       SEMESTER         4       232103000::INTERN AND INTICAL THOUGHT       4.00       SEMESTER         5       232103000::INTERNATIONAL POLITICAL CHONOMY       4.00       SEMESTER         6       232100000::INTERNATIONAL POLITICAL CHONOMY       4.00       SEMESTER         7       232103000::INTERNATIONAL POLITICAL CHONOMY       4.00       SEMESTER         6       232100000::INTERNATIONAL POLITICAL CHONOMY       4.00       SEMESTER         7       232102000::INTERNATIONAL POLITICAL CHONOMY       4.00       SEMESTER         8       232102000::INTERNATIONAL POLITICAL       4.00       SEMESTER         9       242000007::INDERSTAINDING DEVELOPMENT       4.00       SEMESTER         10       252102303::INDERSTAINTUTIONAL GOVERNIMENT AND       4.00       SEMESTER         10       254002001::INTMINDAL       4.00       SEMESTER <t< td=""><td>Reference Number</td><td>1</td></t<>                                                                                                    | Reference Number                       | 1                       |  |  |  |  |  |  |  |  |
| Course Code: NameCourse<br>Cedits)Term1200600003 : HEALTHY AND SUSTAINABLE FOOD CHOICES2.005 SEMESTER1202600003 : HEALTHY AND SUSTAINABLE FOOD CHOICES2.005 SEMESTER22322103501 : WESTERN POLITICAL PHILOSOPHY - I4.005 SEMESTER32322103502 : MODERN INDIAN POLITICAL THOUGHT4.005 SEMESTER42322103503 : POLITICAL PROCESS IN INDIA4.005 SEMESTER5233100006 : INTERNATIONAL POLITICAL ECONOMY4.005 SEMESTER6230400007 : UNDERSTANDING DEVELOPMENT4.005 SEMESTER72322102301 : ANCIENT AND MEDIEVAL INDIAN POLITICAL4.003 SEMESTER102322102303 : CONSTITUTIONAL GOVERNMENT AND<br>DEMOCRACY IN INDIA4.003 SEMESTER9254002001 : OLYMPIC EDUCATION4.003 SEMESTER9254002001 : OLYMPIC EDUCATION4.003 SEMESTERENERTENERTENERTENERTENERTENERTENERTENERTENERTENERTENERTENERTENERTENERTENERTENERTENERTENERTENERTENERTENERTENERTENERT<td rowspan="</td> <td>Scribe Required : N</td> <td>0</td>                                                                                                    | Scribe Required : N                    | 0                       |  |  |  |  |  |  |  |  |
| SNNCourse Code: NameCourse<br>Credit(s)Term1206000003: HEALTHY AND SUSTAINABLE FOOD CHOICES2.005 SEMESTER22322103301 : WESTERN POLITICAL PHILOSOPHY - 14.005 SEMESTER32322103502 : MODERN INDIAN POLITICAL THOUGHT4.005 SEMESTER42322103503 : POLITICAL PROCESS IN INDIA4.005 SEMESTER4232100006 : INTERNATIONAL POLITICAL ECONOMY4.005 SEMESTER6230400007 : UNDERSTANDING DEVELOPMENT4.005 SEMESTER7232102303 : ANCIENT AND MEDIEVAL INDIAN POLITICAL4.005 SEMESTER8232102303 : CONSTITUTIONAL GOVERNMENT AND<br>DEMOCRACY IN INDIA4.003 SEMESTER9254002001 : OLYMPIC EDUCATION4.003 SEMESTER9554002001 : OLYMPIC EDUCATION4.003 SEMESTEREnergenetENERGENETENERGENETENERGENET                                                                                                    | Course(s) Selected                     |                         |  |  |  |  |  |  |  |  |
| 12206000003 : HEALTHY AND SUSTAINABLE FOOD CHOICES2.00S SEMESTER2322103501 : WESTERN POLITICAL PHILOSOPHY - I4.00S SEMESTER32322103502 : MODERN INDIAN POLITICAL THOUGHT4.00S SEMESTER42322103503 : POLITICAL PROCESS IN INDIA4.00S SEMESTER52323100006 : INTERNATIONAL POLITICAL ECONOMY4.00S SEMESTER6230400007 : UNDERSTANDING DEVELOPMENT4.00S SEMESTER62322102301 : ANCIENT AND MEDIEVAL INDIAN POLITICAL4.00S SEMESTER7322102303 : CONSTITUTIONAL GOVERNMENT AND<br>DEMOCRACY IN INDIA4.00S SEMESTER9254002001 : OLYMPIC EDUCATION4.003 SEMESTEREEEEE                                                                                                    | Classification                         | Туре                    |  |  |  |  |  |  |  |  |
| 22322103501 : WESTERN POLITICAL PHILOSOPHY - I4.005 SEMESTER32322103502 : MODERN INDIAN POLITICAL THOUGHT4.005 SEMESTER42322103503 : POLITICAL PROCESS IN INDIA4.005 SEMESTER52323100006 : INTERNATIONAL POLITICAL ECONOMY4.005 SEMESTER6230400007 : UNDERSTANDING DEVELOPMENT4.005 SEMESTER72322102301 : ANCIENT AND MEDIEVAL INDIAN POLITICAL4.003 SEMESTER82322102301 : OLYMPIC EDUCATION4.003 SEMESTER92554002001 : OLYMPIC EDUCATION4.003 SEMESTEREMERICARCY IN INDIAFee details                                                                                                    | PRACTICAL                              | REGULAR                 |  |  |  |  |  |  |  |  |
| 3       2322103502 : MODERN INDIAN POLITICAL THOUGHT       4.00       5 SEMESTER         4       2322103503 : POLITICAL PROCESS IN INDIA       4.00       5 SEMESTER         5       2323100006 : INTERNATIONAL POLITICAL ECONOMY       4.00       5 SEMESTER         6       230400007 : UNDERSTANDING DEVELOPMENT       4.00       5 SEMESTER         7       322102301 : ANCIENT AND MEDIEVAL INDIAN POLITICAL       4.00       3 SEMESTER         8       322102303 : CONSTITUTIONAL GOVERNMENT AND<br>DEMOCRACY IN INDIA       4.00       3 SEMESTER         9       2554002001 : OLYMPIC EDUCATION       4.00       3 SEMESTER         Exercise         Exercise         SEMESTER                                                                                                    | THEORY                                 | REGULAR                 |  |  |  |  |  |  |  |  |
| 4       32210303 : POLITICAL PROCESS IN INDIA       4.00       5 SEMESTER         5       223100006 : INTERNATIONAL POLITICAL ECONOMY       4.00       5 SEMESTER         6       304000007 : UNDERSTANDING DEVELOPMENT       4.00       5 SEMESTER         7       322102301 : ANCIENT AND MEDIEVAL INDIAN POLITICAL       4.00       3 SEMESTER         8       322102301 : CONSTITUTIONAL GOVERNMENT AND       4.00       3 SEMESTER         9       252400201 : CUYMPIC EDUCATION       4.00       3 SEMESTER         Exercise fee details         Exercise fee details                                                                                                    | THEORY                                 | REGULAR                 |  |  |  |  |  |  |  |  |
| 5       2323100006 : INTERNATIONAL POLITICAL ECONOMY       4.00       5 SEMESTER         6       230400007 : UNDERSTANDING DEVELOPMENT       4.00       5 SEMESTER         7       2322102301 : ANCIENT AND MEDIEVAL INDIAN POLITICAL<br>THOUGHT       4.00       3 SEMESTER         8       2322102303 : CONSTITUTIONAL GOVERNMENT AND<br>DEMOCRACY IN INDIA       4.00       3 SEMESTER         9       2554002001 : OLYMPIC EDUCATION       4.00       3 SEMESTER         Examining fee details         SEMESTER                                                                                                    | THEORY                                 | REGULAR                 |  |  |  |  |  |  |  |  |
| 6     230400007 : UNDERSTANDING DEVELOPMENT     4.00     5 SEMESTER       7     2322102301 : ANCIENT AND MEDIEVAL INDIAN POLITICAL     4.00     3 SEMESTER       8     2322102303 : CONSTITUTIONAL GOVERNMENT AND<br>DEMOCRACY IN INDIA     4.00     3 SEMESTER       9     2554002001 : OLYMPIC EDUCATION     4.00     3 SEMESTER       Examples of the details       SNO     Fe Component                                                                                                    | THEORY                                 | REGULAR                 |  |  |  |  |  |  |  |  |
| r     2322102301: ANCIENT AND MEDIEVAL INDIAN POLITICAL<br>THOUGHT     4.00     3 SEMESTER       a     2322102303: CONSTITUTIONAL GOVERNMENT AND<br>DEMOCRACY IN INDIA     4.00     3 SEMESTER       g     2554002001: OLYMPIC EDUCATION     4.00     3 SEMESTER       Example to the details       SNO     Fee Component                                                                                                    | THEORY                                 | REGULAR                 |  |  |  |  |  |  |  |  |
| 8     2322102303 : CONSTITUTIONAL GOVERNMENT AND<br>DEMOCRACY IN INDIA     4.00     3 SEMESTER       9     2554002001 : OLYMPIC EDUCATION     4.00     3 SEMESTER       Example in the details       S.No     Fee Component                                                                                                    | THEORY                                 | IMPROVEMEN              |  |  |  |  |  |  |  |  |
| 9     2554002001 : OLYMPIC EDUCATION     4.00     3 SEMESTER       Examination fee details       S.No     Fee Component                                                                                                    | THEORY                                 | IMPROVEMEN              |  |  |  |  |  |  |  |  |
| Examination fee details S.No Fee Component                                                                                                    | THEORY                                 | IMPROVEMEN              |  |  |  |  |  |  |  |  |
| S.No Fee Component                                                                                                    |                                        |                         |  |  |  |  |  |  |  |  |
|                                                                                                    |                                        | Amoun                   |  |  |  |  |  |  |  |  |
| 1 Minimum fee for SEMESTER 3 course(s)                                                                                                    |                                        | INR 400                 |  |  |  |  |  |  |  |  |
| 2 Minimum fee for SEMESTER 5 course(s)                                                                                                    |                                        | INR 400                 |  |  |  |  |  |  |  |  |
| 3 Additional fee for 1 course(s) in SEMESTER 5                                                                                                    |                                        | INR 100                 |  |  |  |  |  |  |  |  |
| 4 Fee for 1 PRACTICAL course(s)                                                                                                    |                                        | INR 200                 |  |  |  |  |  |  |  |  |
| 5 Statement of marks fee                                                                                                    |                                        | INR 100                 |  |  |  |  |  |  |  |  |
| 6 Examination form fee                                                                                                    |                                        | INR 10                  |  |  |  |  |  |  |  |  |
| Total fee                                                                                                    |                                        | INR 121                 |  |  |  |  |  |  |  |  |